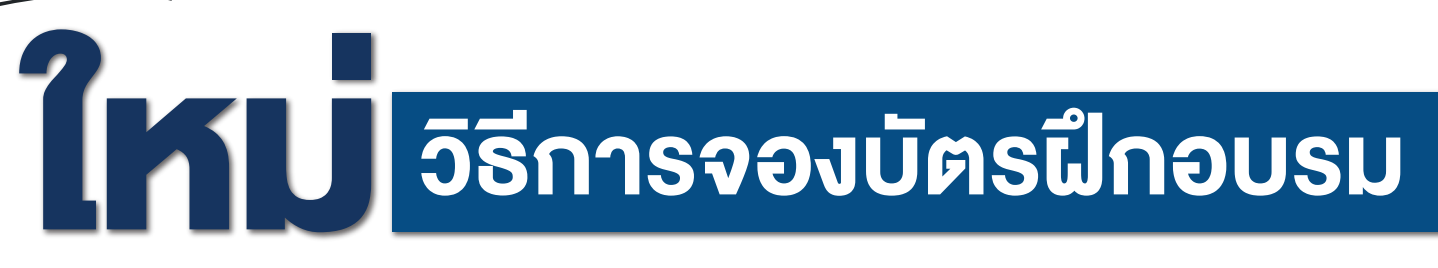

## กดจองให้ตัวเอง**ก็ง่าย** จะจองให้ดาวน์ไลน์**ก็สะดวก** เพียงไม่กี่งั้นตอน

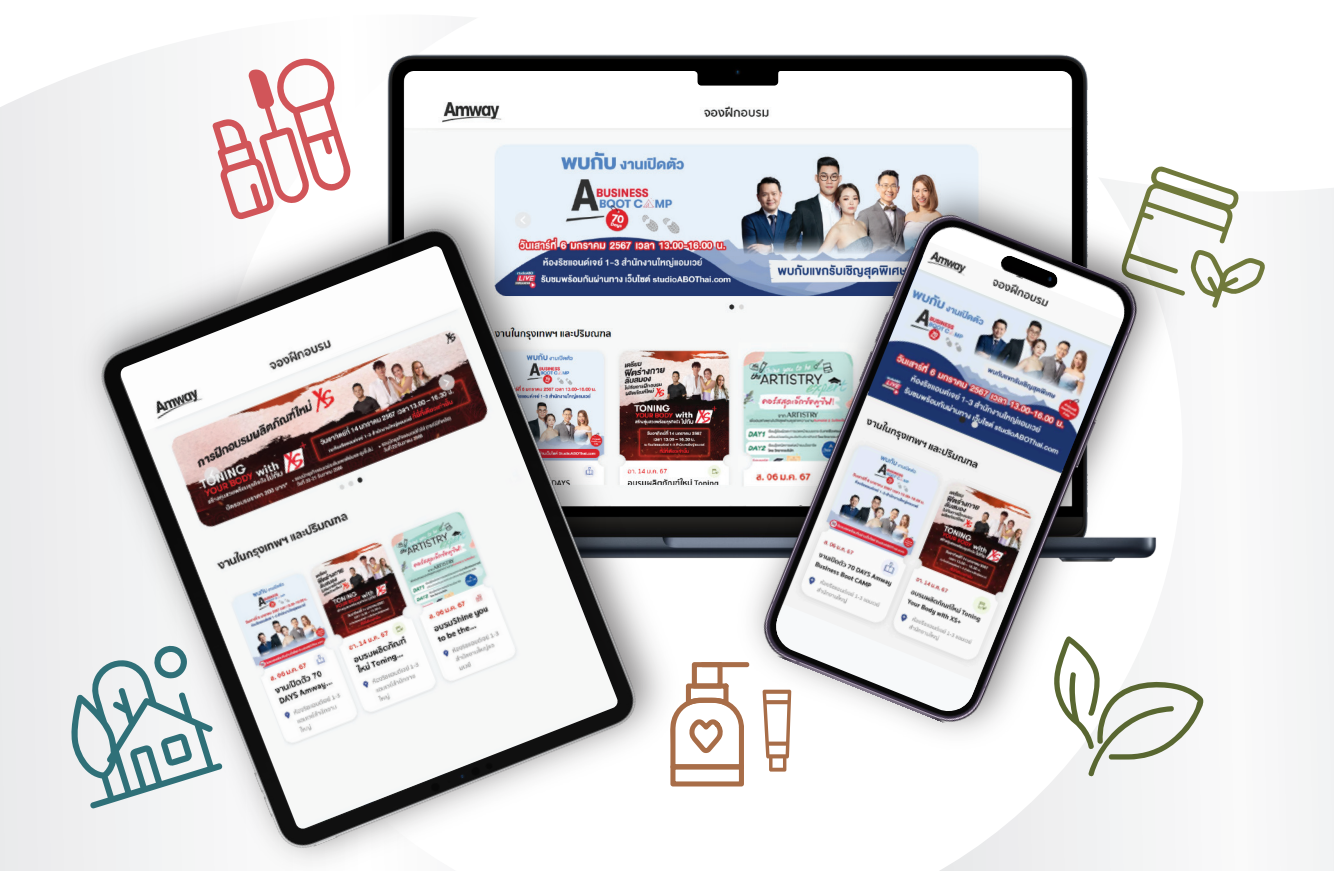

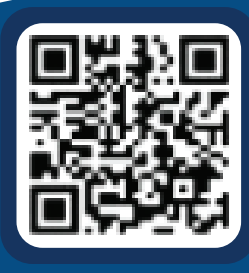

สแกนเข้าเว็บไซต์

พร้อมให้บริการแล้ววันนี้ บนทุกอุปกรณ์ของคุณ

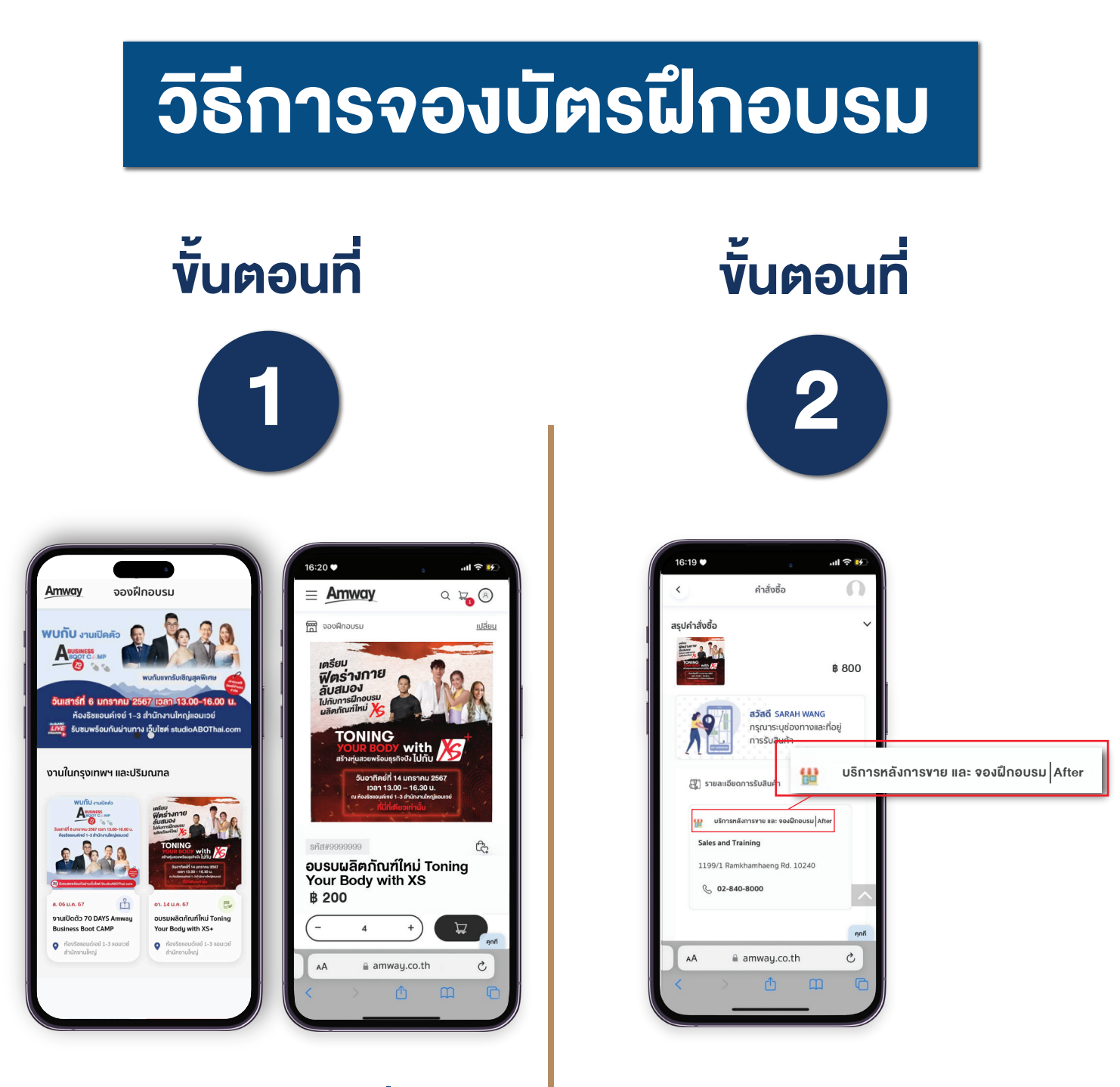

### เลือกงานฝึกอบรมที่สนใจ และเลือกจำนวนบัตร ฝึกอบรมตามเงื่อนไงที่กำหนด

เลือกรูปแบบจัดส่งเป็น "บริการหลังการงาย และจองฝึกอบรม" เท่านั้น

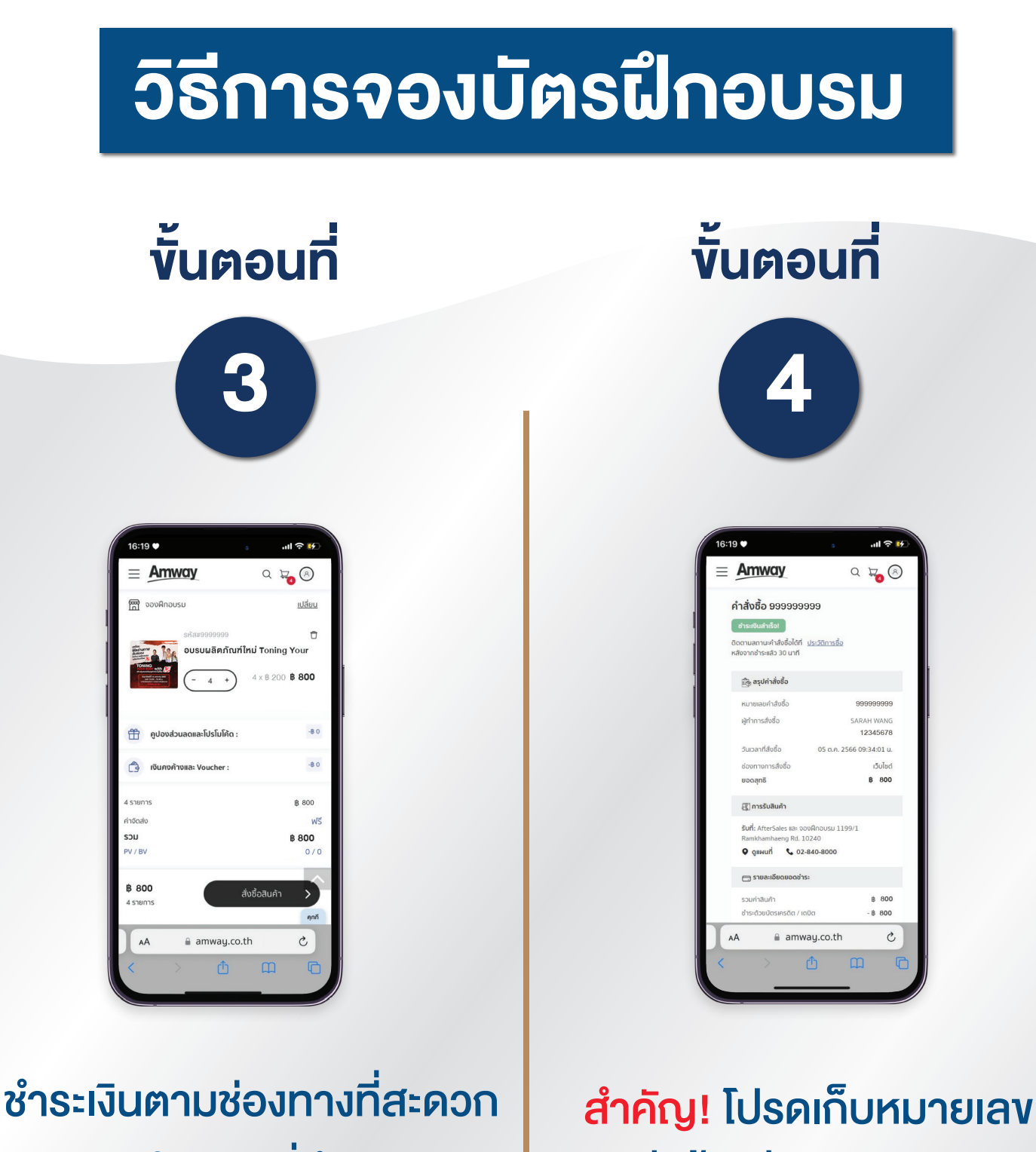

## ภายในเวลาที่กำหนด

สำคัญ! โปรดเก็บหมายเลง คำสั่งซื้อเพื่ออ้างอิงสำหรับ ลงทะเบียนเข้างาน

# เงื่อนไงและกติกา การเข้างานฝึกอบรม

- โปรดเตรียมบัตรนักธุรกิจแอมเวย์ หรือ หมายเลงคำสั่งซื้อ หรือ
  รหัสนักธุรกิจผู้จองบัตรฝึกอบรมแก่เจ้าหน้าที่ลงทะเบียนหน้างาน
- สงวนสิทธิ์สำหรับนักธุรกิจแอมเวย์เท่านั้น สมาชิกและผู้ที่ยังไม่ได้สมัครทำธุรกิจไม่สามารถเข้าอบรมได้
- สงวนสิทธิ์งดเข้าร่วมงานสำหรับเด็กอายุต่ำกว่า 7 ขวบ

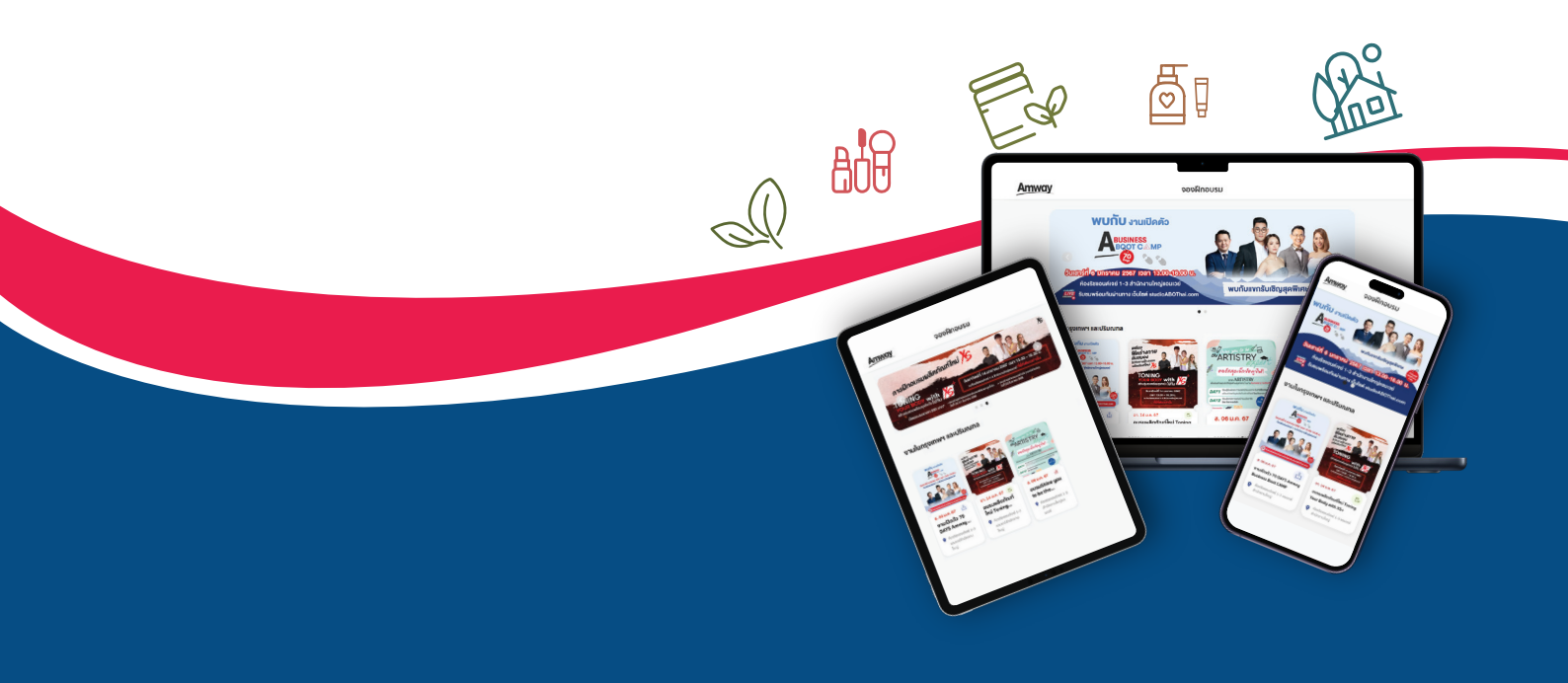